# LINK-NAVI SE 機能一覧

# LINK-NAVI SEの機能

機能①事前に登録した情報を使って、イベントへ簡単申込

車両やタイヤ・ホイールなどの入力に時間がかかる情報を事前に登録しておくことで、簡単にイベントへの申込ができます。

→各情報の登録

- ├<u>車両情報(p4)</u>
- ├<u>ラップタイム(p7)</u>
- -<u>タイヤ・ホイール(p8)</u>
- L <u>装備品(p9)</u>
- →<u>イベントへの申込(p11)</u>
- →<u>申込履歴の表示(p13)</u>

# 機能②イベントや主催者をお気に入り登録

イベントや主催者をお気に入りとして登録できます。

気になったイベントをお気に入りとして保存しておいたり、お気に入り主催者の新しいイベントが登録された際に通知メールを受け取ることができます。 →<u>お気に入り機能(p15)</u>

機能③主催者や他のユーザーとメッセージのやりとりが可能

サイトのメッセージ機能を通して、主催者や他のユーザーとメッセージのやりとりができます。

【主催者とのやりとり】

→<u>メールナビ(p16)</u>主催者と申込に関するやりとりができます。

→<u>イベント掲示板(p17)</u>申込済のイベントに関する全体のお知らせなどを主催者から受け取れます。

→<u>お問い合わせナビ(p18)</u>イベントへの申込前でも主催者へお問い合わせができます。

【他のユーザーとのやりとり】

→<u>グループメール(p20)</u>メッセージグループを作成して他のユーザーに参加してもらうことで、メッセージによる交流ができます。

グループには参加コードを設定することも可能です。

-~»

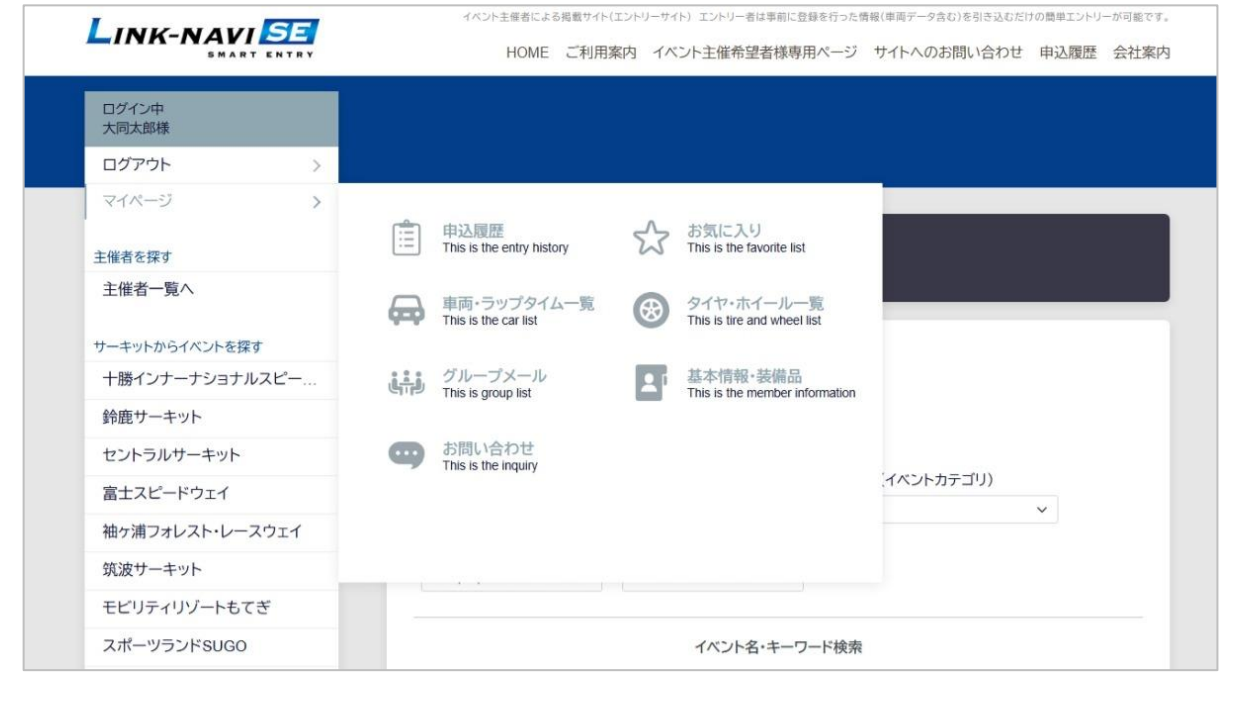

ログインすると、サイドメニューからマイページが表示できるようになります。

イベントへの申込機能を利用する前に、以下の情報を登録してください。
・車両情報、改造情報、ラップタイム情報
→p4【車両・ラップタイム一覧】へ
・タイヤ、ホイール情報
→p8【タイヤ・ホイール一覧】へ
・基本情報の確認、装備品の登録
→p9【基本情報・装備品】へ

その他の機能については以下をご覧ください。 ・申込履歴 →<u>p13【申込履歴】へ</u> ・お気に入り機能 →<u>p15【お気に入り】へ</u> ・グループメール機能 →<u>p20【グループメール】へ</u> ・お問い合わせ機能 →<u>p18【お問い合わせ】へ</u>

車両・ラップタイム一覧

|                   |                       |             |       | 0.41.000-1 |  |
|-------------------|-----------------------|-------------|-------|------------|--|
| HOME              | こ利用案内 イベント主催希望者禄専用ページ | サイトへのお問い合わせ | 甲込履歴  | 会社案内       |  |
|                   |                       |             |       |            |  |
| 車両情報              |                       |             |       |            |  |
|                   |                       |             |       |            |  |
|                   |                       |             |       |            |  |
| √-ム > 車両情報        |                       |             |       |            |  |
|                   |                       |             |       |            |  |
|                   |                       |             |       |            |  |
| <b>車向情報一覧</b>     |                       |             |       |            |  |
|                   |                       |             |       |            |  |
| 品川ナンバー・ファブタイム情報   | ◇ ・ 既定の車両             |             | 詳細を見る | ~          |  |
| 青のボックス ひラップタイム情報/ | X                     |             | 詳細を見る | ~          |  |
|                   |                       |             |       |            |  |
| ▶ 車両情報を追加する       |                       |             |       |            |  |
|                   |                       |             |       |            |  |
|                   |                       |             |       |            |  |
|                   |                       |             |       |            |  |

|                                                                                                    | イベント主催者による掲載す                        | サイト(エント                                                                | リーサイト)エントリ                                      | 」…者は事前に3                                    | 登録を行った作                        | 青報(車両データ含む)を引き                                            | 込むだけの簡単エントリー                                                                                                    | -が可能)     |
|----------------------------------------------------------------------------------------------------|--------------------------------------|------------------------------------------------------------------------|-------------------------------------------------|---------------------------------------------|--------------------------------|-----------------------------------------------------------|----------------------------------------------------------------------------------------------------|-----------|
|                                                                                                    | HOME ご利                              | 间用案内                                                                   | イベント主催                                          | 希望者様専                                       | 用ページ                           | サイトへのお問い合                                                 | わせ申込履歴                                                                                                    | 会社案       |
| 車両情報                                                                                                    |                                      |                                                                        |                                                 |                                             |                                |                                                           |                                                                                                    |           |
|                                                                                                    |                                      |                                                                        |                                                 |                                             |                                |                                                           |                                                                                                    |           |
| ーム > 車両情報                                                                                                    |                                      |                                                                        |                                                 |                                             |                                |                                                           |                                                                                                    |           |
|                                                                                                    |                                      |                                                                        |                                                 |                                             |                                |                                                           |                                                                                                    |           |
| <b>犁</b> 阿 <b>悄</b> 報一 <b>覧</b>                                                                                                    |                                      |                                                                        |                                                 |                                             |                                |                                                           |                                                                                                    |           |
|                                                                                                    |                                      |                                                                        |                                                 | V                                           |                                |                                                           |                                                                                                    |           |
| 品川ナンバー 👌 ラ                                                                                                    | ップタイム情報へ 🗸                           | 、既定の車                                                                  | 西                                               |                                             |                                |                                                           | 詳細を見る                                                                                                    | ~         |
| 品川ナンバー 🍎 ラ                                                                                                    | ップタイム情報へ 🗸                           | 既定の事                                                                   | 画                                               |                                             |                                |                                                           | 詳細を見る                                                                                                    | ~<br>215  |
| 品川ナンバー 🌢 ラ<br>車両情報                                                                                                    | ップタイム情報へ 🗸                           | ・既定の車                                                                  | 画                                               |                                             |                                |                                                           | 詳細を見る<br>削除   新                                                                                                  | ~<br>編集   |
| 品川ナンバー <b></b> すう<br>車両情報<br>色:黒                                                                                                    | ップタイム情報へ 🗸                           | ・既定の車                                                                  | 画                                               |                                             |                                |                                                           | 詳細を見る<br>削除                                                                                                    | ~<br>編集   |
| 品川ナンバー <b>  う</b><br>車両情報<br>色:黒<br>車両番号                                                                                                    | ップタイム情報へ 🗸                           | ・既定の車<br>日 初度量                                                         | ē両<br>登録年月                                      | 車の種類                                        | 用途                             | 自家用/事業用                                                   | 詳細を見る<br>削除   約<br>車体形状                                                                                          | ~<br>編集   |
| 品川ナンバー <b>ふ</b> ラ<br>車両情報<br>色:黒<br>車両番号<br>品川 000 へ                                                                                                    | ップタイム情報へ ✔<br>車検証交付年月E<br>平成20年10月31 | <ul> <li>一 駅定の車</li> <li>1 初度 章</li> <li>日 平成2</li> </ul>              | 章両<br>登録年月<br>20年10月                            | 車の種類<br>普通                                  | 用途                             | 自家用/事業用<br>自家用                                            | 詳細を見る<br>削除   1<br>車体形状<br>箱型                                                                                    | ~<br>編集   |
| 品川ナンバー <b>④</b> ラ<br>車両情報<br>色:黒<br>車両番号<br>品川 000 ヘ<br>ムムム                                                                                                    | ップタイム情報へ ✔<br>車検証交付年月E<br>平成20年10月31 | <ul> <li>一 研定の車</li> <li>1 初度量</li> <li>日 平成2</li> </ul>               | 重両<br>登録年月<br>20年10月                            | 車の種類<br>普通                                  | 用途<br>乗用                       | 自家用/事業用<br>自家用                                            | 詳細を見る<br>削除   4<br>車体形状<br>箱型                                                                                    | ~<br>最集   |
| <ul> <li>■両債報</li> <li>● 声音音</li> <li>品川 000 へ</li> <li>△ △ △ △</li> <li>車名</li> </ul>                                                                           | ップタイム情報へ ✓<br>単検証交付年月E<br>平成20年10月31 | 日<br>平成2                                                               | 20年10月<br>定員                                    | 車の種類<br>普通<br>最大積載量                         | 用途<br>乗用                       | 自家用/事業用<br>自家用<br>重量                                      | <b>詳維を見る</b><br>削除   1<br>車体形状<br>箱型<br>総重量                                                                      | ~<br>最集   |
| <ul> <li>■両債報</li> <li>● 声音音号</li> <li>品川 000 ヘ</li> <li>△ △ △ △</li> <li>■ 車名</li> <li>ホンダ</li> </ul>                                                           | ップタイム情報へ く<br>単検証交付年月日<br>平成20年10月31 | <ul> <li>既定の事</li> <li>初度重</li> <li>日 平成2</li> </ul>                   | 20年10月<br>定員<br>5人                              | 車の種類<br>普通<br>最大積載量                         | 用途乗用                           | 自家用/事業用<br>自家用<br>重量<br>1310kg                            | 詳維を見る<br>削除   1<br>車体形状<br>箱型<br>総進量<br>1585kg                                                                   | ~<br>編集   |
| <ul> <li>品川ナンバー ●ラ</li> <li>車両情報</li> <li>色:黒</li> <li>車両番号</li> <li>品川 000 ヘ</li> <li>△△△△</li> <li>車名</li> <li>ホンダ</li> <li>車台番号</li> </ul>                    | ップタイム情報へ く<br>単検証交付年月日<br>平成20年10月31 | <ul> <li>一 駅定の車</li> <li>1 初度 1</li> <li>日 平成2</li> </ul>              | 世両<br>登録年月<br>20年10月<br>定員<br>5人<br>長さ          | 車の種類<br>普通<br>最大積載量<br>幅                    | 用途<br>乗用<br>置                  | 自家用/事業用<br>自家用<br>重量<br>1310kg<br>前前驗重                    | 詳細を見る       削除   1       車体形状       箱型       総重量       1585kg       後後軸重                                         | へ<br>聶集   |
| <ul> <li>串両債報</li> <li>色:黒</li> <li>車両番号</li> <li>品川 000 ヘ</li> <li>△△△△</li> <li>車名</li> <li>ホンダ</li> <li>車台番号</li> <li>AB100-654321</li> </ul>                 | ップタイム情報へ く<br>単検証交付年月日<br>平成20年10月31 | ・既定の車<br>引 初度<br>日 平成                                                  | 調査<br>登録年月<br>20年10月<br>定員<br>5人<br>長さ<br>475cm | 車の種類<br>普通<br>最大積載量<br>幅<br>175cm           | 用途<br>乗用<br>量<br>139cm         | 自家用/事業用<br>自家用<br>重量<br>1310kg<br>前前軸重<br>720kg           | 詳細を見る           削除   1           車体形状           箱型           総重量           1585kg           後後軸重           590kg | ~<br>羅集   |
| <ul> <li>■ 両債報</li> <li>色:黒</li> <li>車両番号</li> <li>品川 000 ヘ</li> <li>△ △ △ △</li> <li>車名</li> <li>ホンダ</li> <li>車台番号</li> <li>AB100-654321</li> <li>型式</li> </ul> | ップタイム情報へ く<br>単検証交付年月日<br>平成20年10月31 | <ul> <li>一 (現定の車)</li> <li>一 初度</li> <li>一 平成2</li> <li>の型式</li> </ul> | 20録年月<br>20年10月<br>定員<br>5人<br>長さ<br>475cm      | 車の種類<br>普通<br>最大積載重<br>幅<br>175cm<br>総排気量/2 | 用途<br>乗用<br>量<br>139cm<br>定格出力 | 自家用/事業用<br>自家用<br>重量<br>1310kg<br>前前輪重<br>720kg<br>型式指定番号 | 詳細を見る<br>削除 1<br>和型<br>総理量<br>1585kg<br>後後軸重<br>590kg<br>類別区分番号                                                  | <b>高集</b> |

登録されている車両の確認や、新しい車両情報の登録ができます。 ラップタイムの管理画面へもここから移動します。

「詳細を見る」をクリックすると、登録された情報が表示されます。
 編集や削除はここから行います。

 ・「ラップタイム情報へ」をクリックすると、車両ごとのラップタイム情報一覧 画面へ移動します。

・「車両情報を追加する」ボタンをクリックすると、新しい車両情報の登録画 面へ移動します。

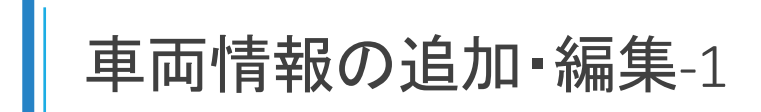

イベント主要者による発電サイト(エントリーサイト) エントリー者は専用に登録を行った要要(専用データ含む)を引き込むだけの思想エントリーが可能です。
HOME ご利用案内 イベント主催希望者様専用ページ サイトへのお問い合わせ 申込履歴 会社案内

| ログイン中<br>大同太郎様                           | 🔒 車両情報の編                   | 集           |      |        |        |          |         |         |
|------------------------------------------|----------------------------|-------------|------|--------|--------|----------|---------|---------|
| ログアウト >                                  |                            |             |      |        |        |          |         |         |
| マイページ >                                  | ↑ホーム > 車両情報一               | 覧 > 車両情報の編集 | Ŗ.   |        |        |          |         |         |
| 主催者を探す                                   |                            |             |      |        |        |          |         |         |
| 主催者一覧へ                                   | 車両情報の編集                    | ŧ.          |      |        |        |          |         |         |
| サーキットからイベントを探す                           | ※赤字の項目は必須                  | 入力となります。    |      |        |        |          |         |         |
| 十勝インナーナショナルスピー                           | 車両情報                       |             |      |        |        |          |         |         |
| 鈴鹿サーキット                                  | 車両名: 品川ナンバー                |             | 1    | 色:黑    | 2      | 既定の車両    | 両に設定    |         |
| セントラルサーキット                               | 車両番号                       | 車検証交付年月日    | 初度登録 | 年月     | 車の種類   | 用途       | 自家用/事業用 | 車体形状    |
| 富士スピードウェイ                                | 品川 000 へ ムム                | 平成~ 20 年    | 平成~  | 20 年   | 普通 ~   | 乗用 ~     | 自家用 ~   | 箱型      |
| 袖ヶ浦フォレスト・レースウェイ                          |                            | 10月31日      | 10 月 |        |        |          |         |         |
| 筑波サーキット                                  | 車名                         |             |      | 定員     | 最大積載   | 量        | 重量      | 総重量     |
| モビリティリゾートもてぎ                             | ホンダ                        |             |      | 5人     |        | kg       | 1310 kg | 1585 kg |
| スポーツランドSUGO                              | 車台番号                       |             |      | 長さ     | 幅      | 高さ       | 前前輪重    | 後後軸重    |
| 十勝インターナショナルスピー                           | AB100-654321               |             |      | 475 cm | 175 cm | n 139 cm | 720 kg  | 590 kg  |
| 100 10 1 10 10 10 10 10 10 10 10 10 10 1 | 型式                         | 原動機の        | 型式   |        | 総排気量   | /定格出力    | 型式指定番号  | 類別区分番号  |
| イベントの種類からイベントを探す                         | UA-AB100                   | CDEF        |      |        | 551.80 | k₩ ∽     | 12345   | 0444    |
| レース                                      | 車検満了日                      |             |      |        |        |          |         |         |
| 二輪レース                                    | 平成 > 23 年                  |             |      |        |        |          |         |         |
| 走行会                                      | 10月30日                     |             |      |        |        |          |         |         |
| 練習会                                      | 備考                         |             |      |        |        |          |         |         |
| 交流会                                      | 自動車重量税額 ¥5                 | 56, 700     |      |        |        |          |         |         |
| 初心者向け                                    |                            |             |      |        |        |          |         |         |
| 上級者向け                                    |                            |             |      |        |        |          |         |         |
|                                          |                            |             |      |        |        |          | , të    |         |
|                                          | 改造情報の備考/添付                 | ファイル        |      |        |        |          |         |         |
|                                          | 以這有報酬考                     |             |      |        |        |          |         |         |
|                                          |                            |             |      |        |        |          |         |         |
|                                          |                            |             |      |        |        |          |         |         |
|                                          |                            |             |      |        |        |          |         |         |
|                                          | 改法情報添付コッイ                  | b.          |      |        |        |          | ĥ       |         |
|                                          | CONTRACTOR DE LA CONTRACTÓ |             |      |        |        |          |         |         |
|                                          | ● 選択                       |             |      |        |        |          |         |         |
|                                          | ▲ 車両情報を更新                  |             |      |        |        |          |         |         |

イベントへのエントリー時に使用する車両情報を登録します。 おもな登録項目は車検証と同様になっていますので、登録される車両の車 検証を適宜参考にしてご登録ください。

・既定の車両に設定

チェックを入れると、イベント申込時にその車両があらかじめ選択された状態で表示されます。

既定の車両はーユーザー様につきー台のみ設定できます。

・改造情報の備考/添付ファイル

改造情報は改造箇所ごとに分けて登録します。(次ページを参照) その他に記入事項がある場合や添付資料がある場合はこちらをご利用くだ さい。

登録項目を入力後、「車両情報を追加(更新)」を押すことで追加・更新が完 了します。

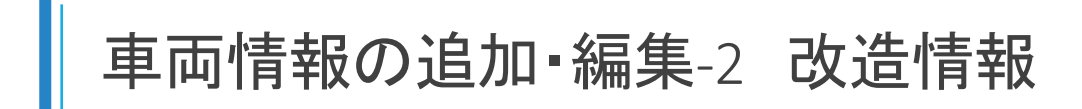

| 筑波サーキット         | 車名              |        | 定員     | 最大積載量  | È           | 重量      | 総重量             |
|-----------------|-----------------|--------|--------|--------|-------------|---------|-----------------|
| モビリティリゾートもてぎ    | ホンダ             |        | 5人     |        | kg          | 1310 kg | 1585 kg         |
| スポーツランドSUGO     | 車台番号            |        | 長さ     | 幅      | 高さ          | 前前轅重    | 後後軸重            |
| 十勝インターナショナルフピー  | AB100-654321    |        | 475 cm | 175 cm | 139 cm      | 720 kg  | 590 kg          |
|                 | 型式              | 原動機の型式 |        | 総排気量/  | 定格出力        | 型式指定番号  | 類別区分番号          |
| ベントの種類からイベントを探す | UA-AB100        | CDEF   |        | 551.80 | kW 🗸        | 12345   | 0444            |
| レース             | 車検満了日           |        |        |        |             |         |                 |
| 二輪レース           | 平成~ 23 年        |        |        |        |             |         |                 |
| 走行会             | 10月30日          |        |        |        |             |         |                 |
| 練習会             | 備考              |        |        |        |             |         |                 |
| 交流会             | 自動車重量税額 ¥56,7   | 700    |        |        |             |         |                 |
| 初心者向け           |                 |        |        |        |             |         |                 |
| し観光向け           |                 |        |        |        |             |         |                 |
|                 |                 |        |        |        |             | ŀ       |                 |
|                 | 改造情報の備考/添付ファ    | イル     |        |        |             |         |                 |
|                 | 改造情報備考          |        |        |        |             |         |                 |
|                 |                 |        |        |        |             |         |                 |
|                 |                 |        |        |        |             |         |                 |
|                 |                 |        |        |        |             |         |                 |
|                 | の生体収入けつってル      |        |        |        |             | te      |                 |
|                 | しい立日神秘の行うファイアレ  |        |        |        |             |         |                 |
|                 | ❷ 選択            |        |        |        |             |         |                 |
|                 | 🙈 車両情報を更新       |        |        |        |             |         |                 |
|                 |                 |        |        |        |             |         |                 |
|                 |                 |        |        |        |             |         |                 |
|                 | 改造情報の詳細         |        |        |        |             |         | 改造情報を追加         |
|                 | 改造箇所            | メーカー   |        |        | 改造内容        |         | 操作              |
|                 | Social Internet |        |        |        | weather and |         | erri C          |
|                 | 275-            |        |        |        | 交換          |         | <b>治明全   編集</b> |

車両の登録が完了すると、画面下部の「改造情報を追加」ボタンから改造 情報の登録ができるようになります。

改造情報は改造箇所ごとにメーカーと改造内容を登録します。 「改造情報を追加」ボタンを押して、車両を改造した箇所について登録して ください。

### クリックで登録欄を表示

| 改造箇所 | マフラー            | ~         |  |
|------|-----------------|-----------|--|
| メーカー | ○○メ <b>−</b> カ− |           |  |
| 内容   | 交換              |           |  |
|      |                 | <i>le</i> |  |

ラップタイム

イベント主要者による掲載サイト(エンドリーサイト) エンドリー者は単新に登録を行った情報(単両データきな)を切ら込むだけの無単エントリーが可能です。
HOME ご利用案内 イベント主催希望者様専用ページ サイトへのお問い合わせ 申込履歴 会社案内

| ログイン中<br>大同太郎様   | む ラップ     | タイム情報             |                |            |         |   |
|------------------|-----------|-------------------|----------------|------------|---------|---|
| ログアウト >          |           |                   |                |            |         |   |
| マイページ >          |           |                   |                |            |         |   |
| 主従来を探す           | ★ホーム > 1  | 車両情報一覧 > ラップタイム情報 |                |            |         |   |
| 主催者を味り           |           |                   |                |            |         |   |
| LIEU 92          | ラップク      | 774               |                |            |         |   |
| サーキットからイベントを探す   | 対象車両      |                   |                |            |         |   |
| 十勝インナーナショナルスピー   |           |                   |                |            |         |   |
| 鈴鹿サーキット          | 品川ナンパ     | 「 → 既定の車両         |                |            | 詳細を見る   | ~ |
| セントラルサーキット       |           |                   |                |            | 1       |   |
| 富士スピードウェイ        | ラップタイ     | ム情報               | $\bigcirc$     | 走行サーキットを追加 | ]       |   |
| 神を通っていていたい。つうてく  | 鈴鹿サー      | キット フルコース         | 目標タイム 2:25.000 | 削除 編集      |         |   |
| 袖ケ油ノオレスト・レース・フェイ | 初回        |                   | 判断             | 余   編集     |         |   |
| 筑波サーキット          | 日付        | 2024/03/12        | 並び肌            | 1          |         |   |
| モビリティリゾートもてぎ     | 914       | 3:01.100          |                |            |         |   |
| スポーツランドSUGO      | ×ŧ        | このコースを始めて走った。     |                |            |         |   |
| 十勝インターナショナルスピー   | 添付        | -                 |                |            |         |   |
|                  | 当日中最高調    | 绿                 | ANR            | 余 編集       |         |   |
| イベントの種類からイベントを探す | 日付        | 2024/03/13        | 並び肌            | 2          |         |   |
| レース              | >14<br>XF | 2:45:333          | -m-5.          |            |         |   |
| 二輪レース            | 添付        | □ オリンティル          |                |            |         |   |
| 走行会              |           |                   |                | ニッゴタイルた治知  | <b></b> |   |
| 練習会              |           |                   |                | リックライムを追加  |         |   |
| 交流会              | モビリテ      | ィリゾートもてぎ オーバルコース  | 目標タイム 1:50.000 | 削除 編集      |         |   |
| 初心老向け            | タイム自動入    | <i>л</i>          | 018            | 全   編集     |         |   |
|                  | 日付        | 2024/10/18        | 並び順            | 1          |         |   |
| 上級者问げ            | 914       | 1:58.010          |                |            |         |   |
|                  | ×ŧ        |                   |                |            |         |   |
|                  | 添付        | -                 |                |            |         |   |
|                  |           |                   |                | ラップタイムを追加  |         |   |
|                  |           |                   |                |            |         |   |
|                  |           |                   |                |            |         |   |
|                  |           |                   |                |            |         |   |

車両ごとにラップタイムを登録できます。 ラップタイムはユーザーご自身の記録として利用できるほか、イベントの申 込時に参考情報として提出する場合があります。

【ラップタイムの登録手順】

①「走行サーキットを追加」ボタンを押して、走行したサーキットとコース、目標タイムを登録します。

②登録した走行サーキットの「ラップタイムを追加」ボタンを押して、実際の タイム、日付、メモなどの関連情報を登録します。

※走行サーキットを削除した場合、紐づいたラップタイムもすべて削除されます。

### クリックで表示(走行サーキット登録欄)

2 分 25 秒 000

鈴鹿サーキット

フルコース

走行サーキットの登録/編集 サーキット

コース

目標タイム

### クリックで表示(ラップタイム登録欄)

| 走行サーキット  | 鈴鹿サーキット フルコース |     |
|----------|---------------|-----|
| 並び順      | 1             |     |
| 日付       | 2024/03/12    |     |
| 記録名      | 初回            |     |
| 974      | 3 分 01 秒 100  |     |
| ×ŧ       | このコースを始めて走った。 |     |
| 系付(一つまで) | Å             |     |
|          |               | 會錄了 |

タイヤ・ホイール一覧

イベント主要者による発動サイト(エントリーサイト) エントリー者は専用に登録を行った情報(専用データ含の)を引き込むだけの思想エントリーが可能です。 HOME ご利用案内 イベント主催希望者様専用ページ サイトへのお問い合わせ 申込履歴 会社案内

| ログイン中<br>大同太郎様  | • 9 <u>1</u> 7 | ・ホイール情報    |       |      |       |     |       |      |      |     |    |
|-----------------|----------------|------------|-------|------|-------|-----|-------|------|------|-----|----|
| ログアウト >         |                |            |       |      |       |     |       |      |      |     |    |
| マイページ >         | ★ホーム >         | タイヤ・ホイール情報 |       |      |       |     |       |      |      |     |    |
| E催者を探す          |                |            |       |      |       |     |       |      |      |     |    |
| 主催者一覧へ          | タイヤ・           | ホイール情報     |       |      |       |     |       |      |      |     |    |
| ーキットからイベントを探す   | タイヤ            |            |       |      |       |     |       |      |      |     |    |
| 十勝インナーナショナルスピー  | メーカー           | タイヤ名       | コンパ   | ウンド  | 幅(mm) | 扁平  | 率 インチ | 使用箇所 | 備考   | 操作  |    |
| <b>鈴鹿サーキット</b>  | BS             | サンブルタイヤ    | 71RS  |      | 165   | 55  | 15    | F(前) |      | 肖赐余 | 編集 |
| ュントラルサーキット      | BS             | サンプルタイヤ2   | 71RS  |      | 195   | 45  | 16    | R(後) |      | 削除  | 編集 |
| 富士スピードウェイ       | タイヤをう          | aba        |       |      |       |     |       |      |      |     |    |
| 由ヶ浦フォレスト・レースウェイ | ホイール           |            |       |      |       |     |       |      |      |     |    |
| 気波サーキット         | メーカー           | ホイール名      | PCD   | ホール数 | 幅(J)  | インチ | インセット | 使用箇所 | 備考   | 操作  |    |
| ビリティリゾートもてぎ     | 21/12          | サンプルホイール   | 12    | 6    | 7.5   | 15  | 50    | F(前) | ブラック | 肖服余 | 編集 |
| ポーツランドSUGO      | 21/12          | サンプルホイール2  | 113.5 | 6    | 9.0   | 16  | 40    | R(後) | ブラック | 肖明余 | 編集 |
| 十勝インターナショナルスピー  | ホイールオ          | E 遍为D      |       |      |       |     |       |      |      |     |    |
| ベントの種類からイベントを探す |                |            |       |      |       |     |       |      |      |     |    |
| /               |                |            |       |      |       |     |       |      |      |     |    |
| 二輪レース           |                |            |       |      |       |     |       |      |      |     |    |
| 走行会             |                |            |       |      |       |     |       |      |      |     |    |
| 習会              |                |            |       |      |       |     |       |      |      |     |    |
| 5流会             |                |            |       |      |       |     |       |      |      |     |    |
| 心者向け            |                |            |       |      |       |     |       |      |      |     |    |
| 上級者向け           |                |            |       |      |       |     |       |      |      |     |    |

登録されているタイヤ・ホイールの情報の一覧が表示されます。 タイヤ・ホイールの情報はユーザーご自身の記録として利用できるほか、 イベントの申込時に参考情報として提出する場合があります。

「タイヤ(ホイール)を追加」ボタンを押して、メーカーや各情報を登録して ください。

クリックで表示(例:タイヤ登録欄)

| メーカー   | BS      |  |
|--------|---------|--|
| タイヤ名   | サンプルタイヤ |  |
| コンパウンド | 71RS    |  |
| 幅(mm)  | 165     |  |
| 扁平率    | 55      |  |
| インチ    | 15      |  |
| 使用箇所   | F(前) ~  |  |
| 備考     |         |  |
|        |         |  |

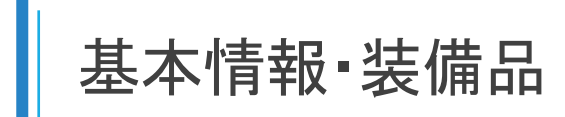

パベント主要者による県戦サイト(エントリーサイト) エントリー者は専用に登録を行った専用(専用データ含む)を引き込むだけの意要エントリーが可能です。
HOME ご利用案内 イベント主催希望者様専用ページ サイトへのお問い合わせ 申込履歴 会社案内

| ログイン中<br>大同太郎様   | 💵 基本情報·装備品      |                      |               |
|------------------|-----------------|----------------------|---------------|
| ログアウト >          |                 |                      |               |
| マイページ >          | ★ホーム > 基本情報・装備品 |                      |               |
| 主催者を探す           |                 |                      |               |
| 土惟有一見八           | 基本情報            |                      |               |
| サーキットからイベントを探す   | 名前              | 大同太郎                 |               |
| 十勝インナーナショナルスピー   | フリガナ            | ダイドウタロウ              |               |
| 鈴鹿サーキット          | 15/5/1/2-1      | 44K-                 |               |
| セントラルサーキット       |                 |                      |               |
| 富士スピードウェイ        |                 | 入向ナーム                |               |
| 袖ヶ浦フォレスト・レースウェイ  | 021210          | 1111                 |               |
| 筑波サーキット          | 郵便番号            | 920-8023             |               |
| モビリティリゾートもてぎ     | 都道府県            | 石川県                  |               |
| スポーツランドSUGO      | 住所1             | 金沢市鞍月2-1             |               |
| 十勝インターナショナルスピー   | 住所2             | IT総合センター4F           |               |
|                  | メールアドレス         | daidotaro@example.co | m             |
| イベントの種類からイベントを採す | 電話番号            | 076-267-7522         |               |
|                  | FAX番号           | 076-267-7856         |               |
| 二柄レース            | 生年月日            | 1986年8月6日(38歳)       |               |
| 编羽会              | 性別              | 男性                   |               |
| 林白云              | 血液型             | B型                   |               |
| 汉派云              | 緊急連絡先           |                      |               |
| 物心有向け            | 氏名              | 緊急次郎                 |               |
| 工廠值回け            | 住所              | 〒000-0000 石川県金       | R市鞍月××-○○aaa  |
|                  | 雷話番号(自宅)        | 111-1111             |               |
|                  | 電話番号(携帯)        | -                    |               |
|                  |                 |                      |               |
|                  | ▲ 基本情報を変更する     |                      |               |
|                  |                 |                      |               |
|                  |                 |                      |               |
|                  | 装備品             |                      |               |
|                  | ヘルメット           | 黒のフルフェイス             | 削除   編集       |
|                  | シューズ            | +++                  | 2607A 1 52248 |
|                  | 21-X            | 717                  | FTURAT I 和助夫  |
|                  | ♀ 装備品を追加        |                      | J             |
|                  |                 |                      |               |

【基本情報】

会員登録時にご入力いただいた情報の確認・編集ができます。 編集する場合は、「基本情報を変更する」ボタンを押して行ってください。

### 【装備品】

登録されている装備品の一覧が表示されます。

必要に応じて、ヘルメットやグローブなど、イベント参加時に着用する装備 品を登録してください。

装備品の情報はユーザーご自身の記録として利用できるほか、イベントの 申込時に参考情報として提出する場合があります。

「装備品を追加」ボタンを押して、装備品の種類と詳細を登録してください。

### クリックで登録欄を表示

| 麦備品の登録/編集  |      |   | 1 |
|------------|------|---|---|
| 種類         | シューズ | ~ |   |
| 詳細(メーカーなど) | ナイキ  |   |   |

HOME ご利用案内 イベント主催希望者様専用ページ サイトへのお問い合わせ 申込履歴 会社案内

イベント主催者による掲載サイト(エントリーサイト)エントリー者は事前に登録を行った情報(単面データ含む)を引き込むだけの簡単エントリーが可能です。

| ログイン中<br>大同太郎様 |      |                                                              |                       |
|----------------|------|--------------------------------------------------------------|-----------------------|
| ログアウト          | >    |                                                              |                       |
| マイページ          | >    |                                                              |                       |
| 主催者を探す         |      | ③ 重要なお知らせ:メンテナンスのお知らせ -2024.3.<br>● 重要なお知らせ:当せイトでのイベント参加における | 11-<br>5注音 _2024 3 1. |
| 主催者一覧へ         |      |                                                              |                       |
| サーキットからイベントを探  | đ    |                                                              |                       |
| 十勝インナーナショナル    | ルスピー | イベント検索                                                       |                       |
| 鈴鹿サーキット        |      | サーキット                                                        |                       |
| セントラルサーキット     |      | - ·                                                          |                       |
| 富士スピードウェイ      |      | イベント主催者                                                      | イベントの種類(イベントカテゴリ)     |
| 袖ヶ浦フォレスト・レーン   | スウェイ | BRAWNDER                                                     | V                     |
| 筑波サーキット        |      | 2025/04/24 ~                                                 |                       |
| モビリティリゾートもて    | ぎ    |                                                              |                       |
| スポーツランドSUGO    |      |                                                              | イベント名・キーワード検索         |
| 十勝インターナショナル    | スピー  | 初心者                                                          |                       |
|                |      |                                                              |                       |
| イベントの種類からイベント  | を探す  |                                                              | 論奏 多件クリア              |

| イベント検索                                      |                                                                     | ▼条件を表示 |
|---------------------------------------------|---------------------------------------------------------------------|--------|
| 開催期間:2025/04/24~、イベント:                      | 名・キーワード:初心者                                                         |        |
|                                             |                                                                     |        |
| イベント一覧 該当1件                                 |                                                                     |        |
| 申込期間中                                       |                                                                     |        |
|                                             | 如人来古日主任合                                                            |        |
|                                             | 初心者问门走打去                                                            |        |
| All and and and and and and and and and and | */リル・4 (P)(リルモイナス)<br>主催:株式会社ダイドーシステム<br>開催期間 2025/04/27~2025/04/30 |        |

トップ画面の「イベント検索」やサイドメニューの「〇〇からイベントを探す」を使うことで、条件を指定してイベントを探すことができます。

また、画面下部には新着イベントや最近閲覧したイベントの履歴が表示さ れます。

表示されているイベントをクリックするとイベント詳細ページへ移動します。

# イベント申込の手順-1

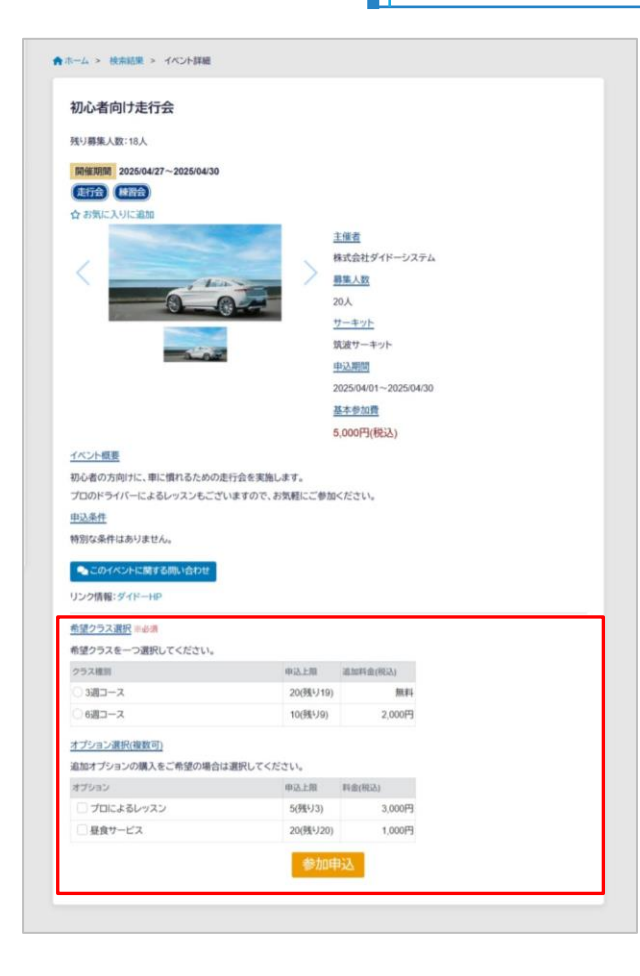

### 参加申込開始 ご希望のクラス・オプションを選択の上、 「参加申込」をクリックすることで イベントの申込手続きを開始します。

| 0                | 2             | 3    | 4      | 5      |
|------------------|---------------|------|--------|--------|
| 申込内容             | 必要情報          | 支払方法 | 最終確認   | 申込完了   |
| 申込内容確認           |               |      |        |        |
| 申込イベント           |               |      |        |        |
| 初心者向け走行会         |               |      |        |        |
| 開催期間:2025/04/    | 27~2025/04/30 |      |        |        |
| 主催者              |               |      |        |        |
| 株式会社ダイドーシ        | ステム           |      |        |        |
| サーキット            |               |      |        |        |
| 筑波サーキット          |               |      |        |        |
| 申込期間             |               |      |        |        |
| 2025/04/01~2025/ | 04/30         |      |        |        |
| 内容               |               |      |        | 価格(税込) |
| 基本参加費            |               |      |        | 5,000円 |
| 3週コース            |               |      |        | 無料     |
| プロによるレッスン        |               |      |        | 3,000円 |
|                  |               |      | ご請求金額: | 8,000円 |
|                  |               | 次へ   | 5      |        |
|                  |               |      |        |        |

①申込内容確認
 選択したクラス・オプションを含む、今回の
 申込内容を確認します。
 確認の上、「次へ」ボタンを押してください。

| 0                                        | -0            | 3               | 4        | 5     |   |
|------------------------------------------|---------------|-----------------|----------|-------|---|
| 申込内容                                     | 必要情報          | 支払方法            | 最終確認     | 申込完了  | 7 |
| 必要情報の確                                   | 認             |                 |          |       |   |
| このイベントへの申                                | 込には、以下の情報     | が必要です。          |          |       |   |
| ・基本登録情報(ハン                               | バルネーム、緊急連     | 絡先を含む)          |          |       |   |
| ・エントリー車両情幸                               | 殺             |                 |          |       |   |
| 改造情報                                     |               |                 |          |       |   |
| その他の入力項目                                 |               |                 |          |       |   |
| (1)車の運転頻度(                               | およそ月にどれくら     | いか)             |          |       |   |
| 情報を確認・入力の                                | )上、次へ進んでくだ    | さい。             |          |       |   |
| 基本情報                                     |               |                 |          |       |   |
| 大同太郎 (ダイド                                | ・ウタロウ)        |                 |          |       |   |
| 〒920-8023 金沙                             | R市報月2-1IT総合也  | 209-4F          | 207 7050 |       |   |
| 076-267-7522                             |               | <b>im</b> 076-2 | 207-7856 |       |   |
| Maidotaro@ex                             | cample.com    |                 |          |       |   |
| 土牛月日·1900年                               | -0月0日(30歳)    | efected #11 +   | D∰I      |       |   |
| 11.1.1.1.1.1.1.1.1.1.1.1.1.1.1.1.1.1.1.1 |               | 1111次至-         | 092      |       |   |
| ハンドルネーム:                                 | 918-          |                 |          |       |   |
| 緊急連絡先:緊急                                 | <b>以</b> 次郎   |                 |          |       |   |
| 〒00                                      | 00-0000 金沢市鞍月 | ∃××-ooaaa       |          |       |   |
| 自宅                                       | 電話:111-1111   |                 |          |       |   |
| 携带                                       | 電話:-          |                 |          |       |   |
| 車両情報/改造情報                                |               |                 |          |       |   |
| エントリーする車両                                | を選択してください     | •               |          |       |   |
| 品川ナンバー                                   |               | ~               |          |       | _ |
| 品川ナンバー 🗸                                 | 選択中           |                 |          | 詳細を見る | ~ |
| 青のボックス                                   |               |                 |          | 詳細を見る | ~ |
| その他の入力項目                                 |               |                 |          |       |   |
| 1)車の運転頻度(お                               | らよそ月にどれくらい    | いか)             |          |       |   |
| 月に2度                                     |               |                 |          |       |   |
|                                          |               |                 |          |       |   |
|                                          |               |                 |          |       |   |
| コメント 借老(任音                               | F)            |                 |          |       |   |
|                                          |               |                 |          |       |   |
|                                          |               |                 |          |       |   |
|                                          |               |                 |          |       |   |
|                                          |               |                 |          |       |   |
|                                          |               | Nor A           |          |       |   |
|                                          |               | ·次へ             |          |       |   |

②必要情報の確認 登録済みの情報のうち、 今回の申込に必要な 情報が表示されます。 確認・入力の上、「次 へ」ボタンを押してくだ さい。

イベント申込の手順-2

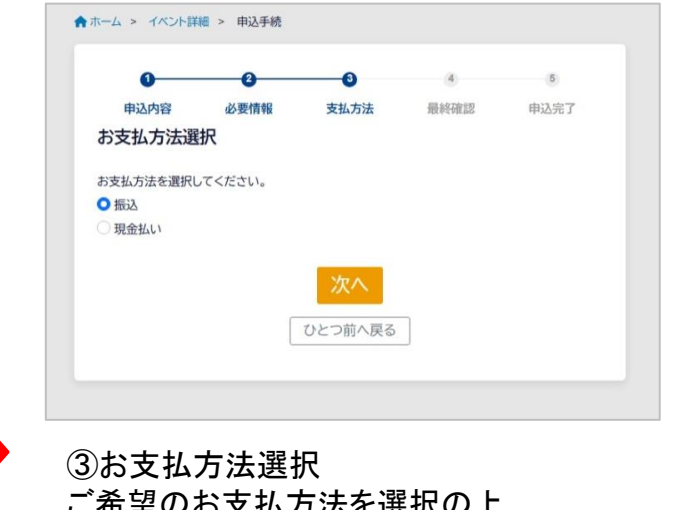

ご希望のお支払方法を選択の上、 「次へ」ボタンを押してください。

| ホーム > イベント詳     | 細 > 申込手続      |         |         |          |                 |
|-----------------|---------------|---------|---------|----------|-----------------|
| 0               | 0             | 3       | -0      | (5)      |                 |
| 申込内容            | 必要情報          | 支払方法    | 最終確認    | 申込完了     |                 |
| 最終確認            |               |         |         |          |                 |
| 申込の内容           |               |         |         |          |                 |
| 申込イベント          |               |         |         |          |                 |
| 初心者向け走行会        |               |         |         |          |                 |
| 開催期間:2025/04/   | 27~2025/04/30 |         |         |          |                 |
| 主催者             |               |         |         |          |                 |
| 株式会社ダイドーシ       | ステム           |         |         |          |                 |
| サーキット           |               |         |         |          |                 |
| 筑波サーキット         |               |         |         |          |                 |
| 申込期間            |               |         |         |          |                 |
| 2025/04/01~2025 | 04/30         |         |         |          |                 |
| 内容              |               |         |         | 価格(税込)   |                 |
| 基本参加費           |               |         |         | 5,000円   |                 |
| 3週コース           |               |         |         | 無料       |                 |
| プロによるレッスン       |               |         |         | 3,000円   |                 |
|                 |               |         | ご請求金額   | : 8,000円 |                 |
| 必要情報            |               |         |         | _        |                 |
| 基本情報            |               |         |         |          |                 |
| 大同太郎 (ダイド       | ウタロウ)         |         |         |          |                 |
| ₹920-8022       | R市鞍月2-1-T総合t  | 229-5   | $\land$ |          | 7               |
|                 | $\lor$        | ) V     |         |          |                 |
| の文仏方法           |               |         |         |          |                 |
| 振込              |               |         |         |          | 甲込に関する内容        |
|                 | 1             | 申込を確定   |         |          | 主し衣小されまり。       |
|                 |               |         | -       |          |                 |
|                 | -             |         |         |          | - ワーギカン た 押し イノ |
|                 | [             | ひとつ前へ戻る |         |          | 定」ボタンを押してく      |

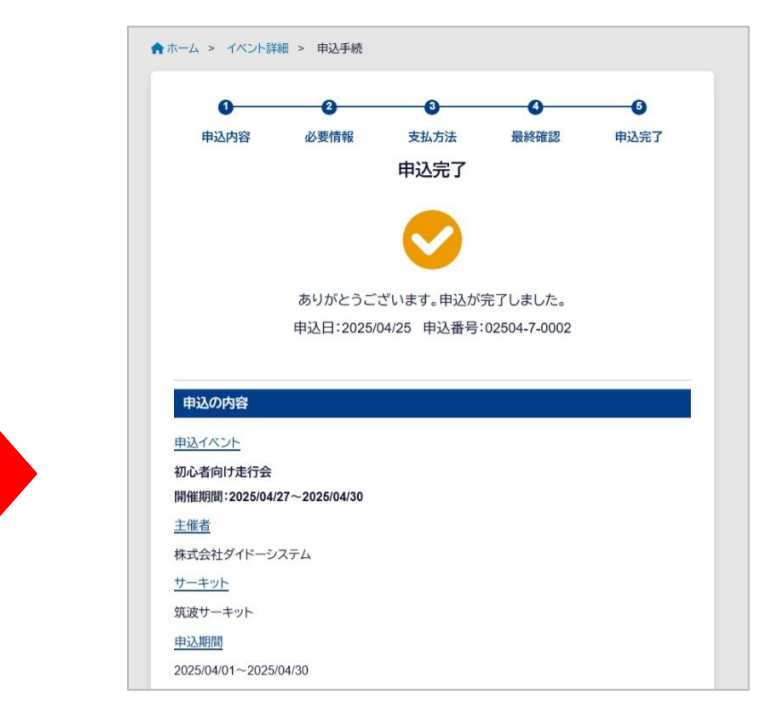

## 5申込完了 申込番号が表示されます。

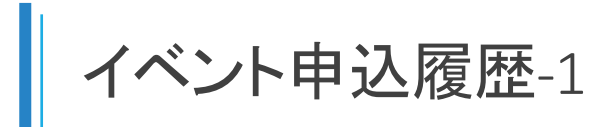

| 中込検索                                                                                                    | 1003                                                                                                    | (1) 1 0 位置    | 18-00                                                               |                                                                                  |                           |    |
|----------------------------------------------------------------------------------------------------|----------------------------------------------------------------------------------------------------|---------------|---------------------------------------------------------------------|----------------------------------------------------------------------------------|---------------------------|----|
| 1~2件(2件中)<br>申込日:2025/04/25<br>初/                                                                        | 金額(税込):<br>ひ者向け走行会                                                                                         | 8,000円        |                                                                     | 「申込メモの編<br>クリックで移動                                                               | 集」を                       |    |
| 主ff<br>開作<br>申込<br>工ン                                                                                    | 【者:株式会社ダイドーシステム<br>生期間:2025/04/27~2025/0<br>込番号:02504-7-0002(申込<br>ハトリー車両:品川ナンパー                           | )4/30<br>詳細へ) | <ul> <li>ご 申込メモの編集</li> <li>▲ メールナビへ</li> <li>□ イベント掲示板へ</li> </ul> | (申込メモ登録)                                                                         | 画面)                       |    |
| 申込日:2025/04/25<br>春<br>全<br>年<br>開<br>一<br>二<br>二<br>二<br>二<br>二<br>二<br>二<br>二<br>二<br>二<br>二<br>二<br>二 | 金額(税込):<br><b>Dタイムアタック</b> oo<br>「者:株式会社ダイドーシステム<br>詳期間:2025/05/31<br>込番号:02504-31-0001(甲)<br>ハリー車面:品川ナンバー | 10,000円       | び 申込メモの編集<br>◀ メールナビへ<br>□ イベント掲示板へ                                 | ★ホーム > 申込服型 > 申込メモ<br>申込番号:02504-7-0002                                          |                           | _  |
|                                                                                                    |                                                                                                    |               |                                                                     | 申込日: 申込<br>2025/04/25 025<br>イベント名<br>初心者向け走行会<br>エントリー単時:品川ナンバー<br>内容件数:申込内容を被認 | 3番号:<br>1番号:<br>04-7-0002 | 請求 |
|                                                                                                    |                                                                                                    |               |                                                                     | 2025/04/25                                                                       |                           |    |
|                                                                                                    |                                                                                                    |               |                                                                     | メモーーーーーーーーーーーーーーーーーーーーーーーーーーーーーーーーーーーー                                           |                           |    |

マイページの「申込履歴」から、申込が完了したイベント情報の一覧を確認できます。

申込番号やイベント名での検索ができるほか、「終了済のイベントを含める」にチェックを入れて検索すると、開催期間を過ぎたイベントの申込情報 も表示できます。

・<u>申込詳細(p14へ)</u>

申込番号をクリックすると申込詳細ページへ移動します。

・申込メモの編集

各申込につき一つまで、メモを登録することができます。

・<u>メールナビ(p16へ)</u>

申込について、イベント主催者とメッセージのやり取りをすることができます。 ・<u>イベント掲示板(p17へ)</u>

該当のイベントに関して、主催者が申込者全員へ発信するメッセージを確認できます。

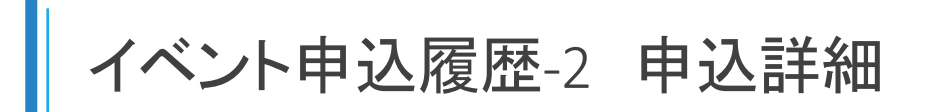

★ホーム > 申込度歴 > 申込詳細

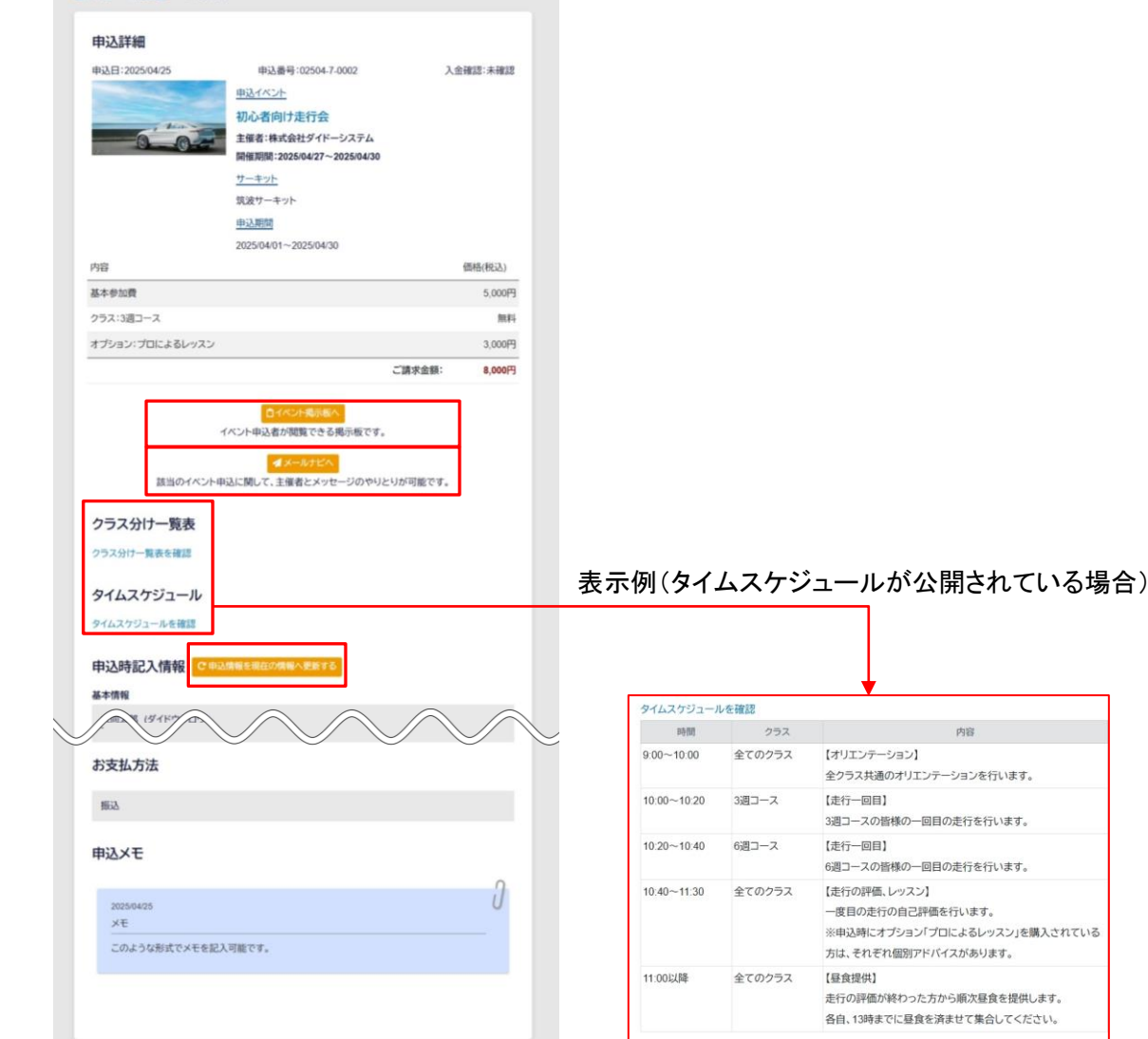

申込番号や申込内容・入金状況の確認、申込時に使用した情報などを確認できます。

# ・<u>イベント掲示板(p17へ)</u>

該当のイベントに関して、主催者が申込者全員へ発信するメッセージを確認できます。

# ・<u>メールナビ(p16へ)</u>

申込について、イベント主催者とメッセージのやり取りをすることができます。 ・クラス分け一覧、タイムスケジュール

イベント主催者が公開している場合、クラス分け一覧表やタイムスケジュールを確認することができます。

·申込時記入情報

『ユーザー様の現在の情報』が『申込当時の情報』と異なる場合、「申込情報を現在の情報へ更新する」ボタンを押すことで、現在の情報へ更新する ことができます。

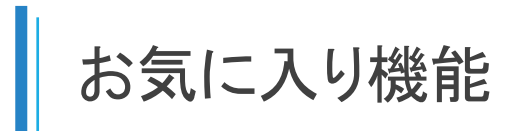

## 例:お気に入り追加リンク(イベント詳細画面)

| ★ホーム > 検索結果 > イベント詳細       |   |                    |  |
|----------------------------|---|--------------------|--|
| 初心者向け走行会                   |   |                    |  |
| 残り募集人数:18人                 |   |                    |  |
| 開催期間 2025/04/27~2025/04/30 |   |                    |  |
| (走行会) (練習会)                |   |                    |  |
| M OVACCA NOWN              |   | 主催者                |  |
|                            | > | 株式会社ダイドーシステム       |  |
|                            | / | <u>易集人数</u><br>20人 |  |
|                            |   | サーキット              |  |
|                            |   | 筑波サーキット<br>由込加問    |  |
|                            |   | 甲心州间               |  |

# 例2:お気に入り一覧

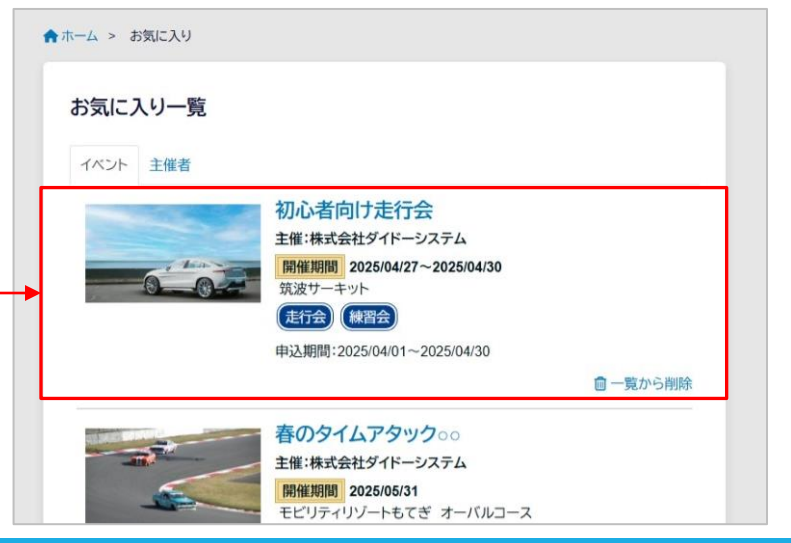

イベントや主催者をお気に入りに登録すると、マイページの「お気に入り」から一覧で確認できます。

お気に入りへの追加はイベント詳細画面/主催者紹介画面から行います。

・お気に入り主催者の通知メール機能について
 主催者をお気に入りに登録すると、一覧での確認に加えて、その主催者が新しいイベントを掲載した先に通知メールを受け取ることができます。
 通知メールは「基本情報」に登録されているメールアドレスへ送信されます。

メールナビ機能

### 例:申込履歴一覧

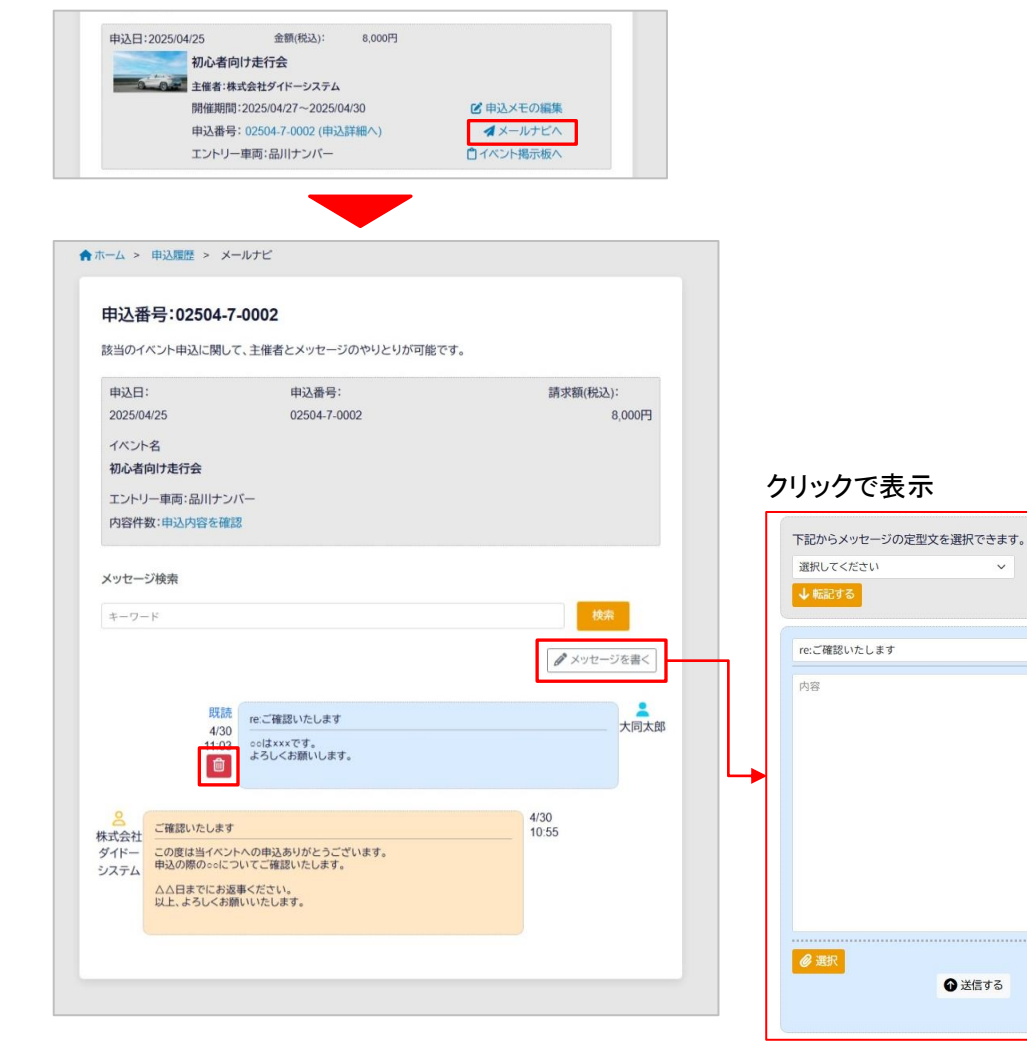

申込履歴の「メールナビへ」をクリックすると、メールナビ画面を開きます。

・メールナビ機能について

-

大同太郎

非表示にする

主催者に対して、イベント申込に関する確認や質問などをメッセージ形式でやりとりできる機能です。

送信メッセージを入力する時、主催者側が設定した定型文がある場合は、 それを転記してスムーズに入力することができます。

なお、主催者からのメッセージが届いた際は、「基本情報」に登録されているメールアドレスへ通知メールが送信されます。

・メッセージの削除について
 メッセージは送信後に削除ボタンで削除できます。
 -主催者が未読のメッセージ→完全に削除できます。
 -主催者が既読のメッセージ→削除後に「メッセージが取り消されました。」
 という表示が残ります。

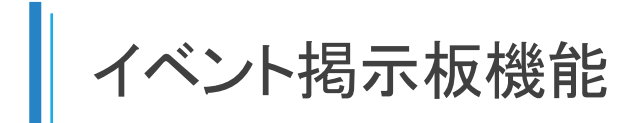

## 例:申込履歴一覧

| 甲达日-20.     | 25/04/25 金額(税込): 8                           | 8,000円                |                      |
|-------------|----------------------------------------------|-----------------------|----------------------|
|             | 初心者向け走行会                                     |                       |                      |
| -           | ◎ 主催者:株式会社ダイドーシステム                           |                       |                      |
|             | 開催期間:2025/04/27~2025/04/30                   | ◎ 申込メモの編集             |                      |
|             | 申込番号: 02504-7-0002 (申込詳細                     | (ハ) ダメールナビへ           |                      |
|             | エントリー車両:品川ナンバー                               | □イベント掲示板へ             |                      |
| ★ホーム > 申    | 込履歴 > イベント掲示板                                |                       |                      |
| イベント        | 揭示板                                          |                       |                      |
| 該当のイベン      | ントに関するお知らせなどをメッセージ形                          | 式でご連絡します。             |                      |
| イベント名       |                                              |                       |                      |
| 初心者向け       | ナ走行会                                         |                       | クリックで表示              |
| 图准语示·       |                                              |                       |                      |
| (市)推动[7]。   | EWA                                          |                       | (書さ込みか計可されていない場      |
| JAUNX 7 -1  | - 21-                                        |                       | ボタンが表示されません)         |
| 開催期間:       |                                              | 申込期間:                 |                      |
| 2025/04/2   | 7~2025/04/30                                 | 2025/04/01~2025/04/30 | 下記からメッセージの定刑文を選択できます |
|             |                                              |                       |                      |
| メッセージ核      | 灸索                                           |                       | 通択してくたざい             |
|             |                                              |                       | ◆ 転記する               |
| キーワード       |                                              | 検索                    |                      |
|             |                                              |                       | re:ご確認いたします          |
|             |                                              | @ メッセージを書く            |                      |
|             |                                              |                       | 内容                   |
| 8 1         | 「ベントに申込いただいた皆様へ                              | 24/4/16               |                      |
| 林式云在 ダイドー イ | (ペント主催のダイドーシステムです。<br>この度は本イベントへ申込いただき、ありがとう | )<br>ございます。           |                      |
| JATA        | 5様、ナノベントにわけて注意市内をわたいよい                       | いたします。                |                      |
| 括           | 「「「「「「「」」」」」「「「」」」」「「「」」」」」」」」」」」」」」」」       |                       |                      |

申込履歴の「イベント掲示板へ」をクリックすると、イベント掲示板画面を開 きます。

・イベント掲示板機能について

主催者がイベントに関する申込者全員へ向けたお知らせなどをメッセージ 形式で書き込む画面です。主催者がユーザーの書き込みを許可している 場合は、ユーザーも書き込みができます。

送信メッセージを入力する時、主催者側が設定した定型文がある場合は、 それを転記してスムーズに入力することができます。 なお、主催者からのメッセージが届いた際は、「基本情報」に登録されてい

るメールアドレスへ通知メールが送信されます。

・メッセージの削除について

非表示にする

メッセージは送信後に削除ボタンで削除できます。

-未読のメッセージ→完全に削除できます。

-既読があるメッセージ→削除後に「メッセージが取り消されました。」という 表示が残ります。

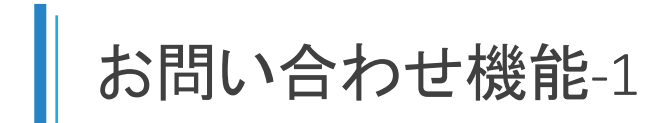

### 例:お問い合わせボタン(イベント詳細画面)

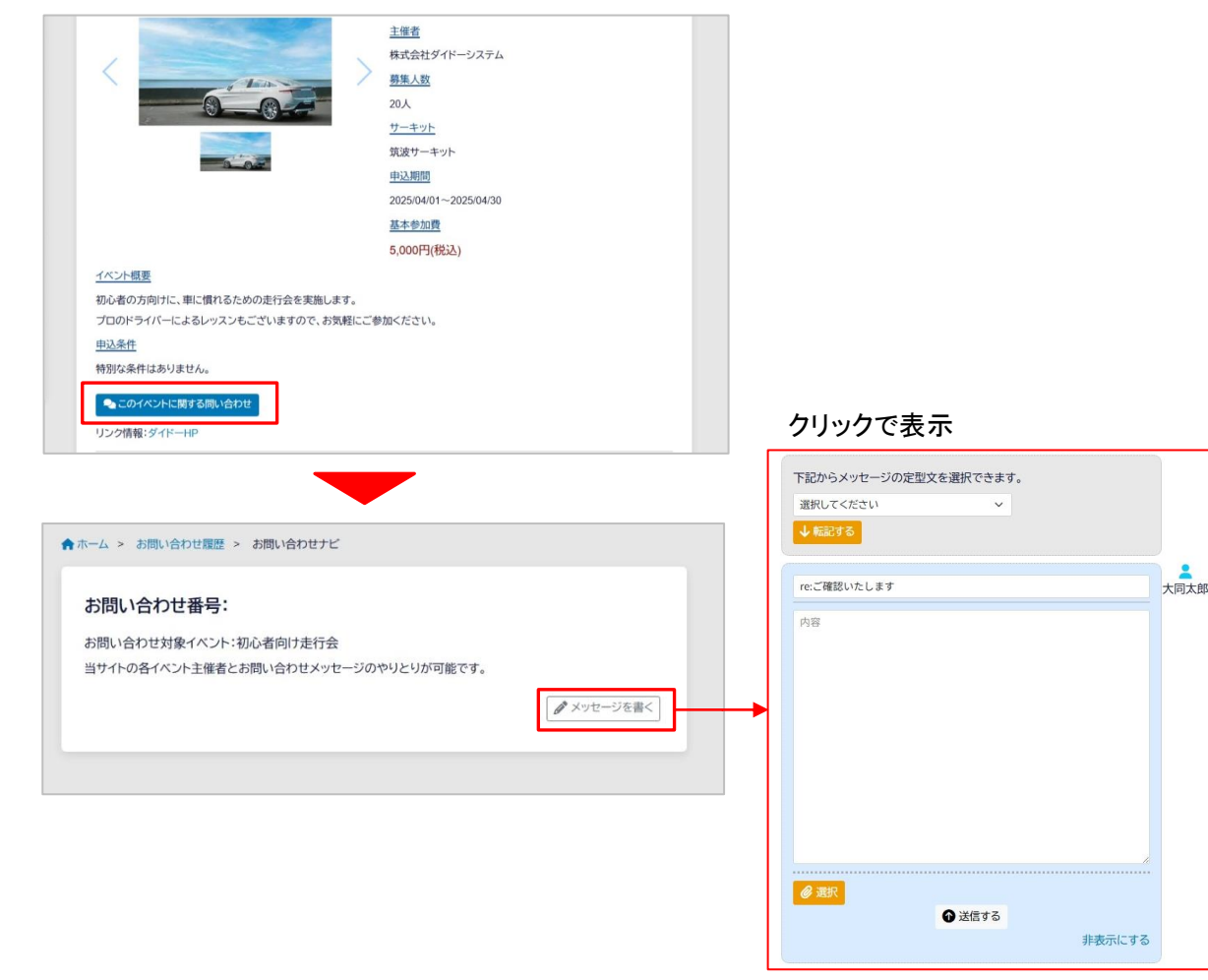

イベント詳細画面の「このイベントに関するお問い合わせ」のボタンをクリックすると、お問い合わせナビ画面を開きます。

・お問い合わせナビ機能について

主催者に対して、イベントに関するお問い合わせをメッセージ形式でやりとりできる画面です。メールナビ機能と違い、イベントに申込していない場合でもお問い合わせをすることができます。

送信メッセージを入力する時、主催者側が設定した定型文がある場合は、 それを転記してスムーズに入力することができます。 なお、主催者からのメッセージが届いた際は、「基本情報」に登録されてい

るメールアドレスへ通知メールが送信されます。

・メッセージの削除について

メッセージは送信後に削除ボタンで削除できます。 -主催者が未読のメッセージ→完全に削除できます。

-主催者が既読のメッセージ→削除後に「メッセージが取り消されました。」

という表示が残ります。

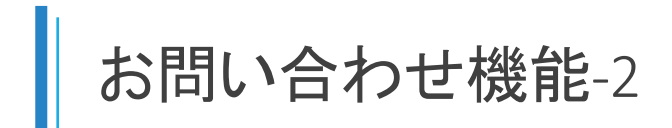

# 例:お問い合わせボタン(イベント詳細画面)

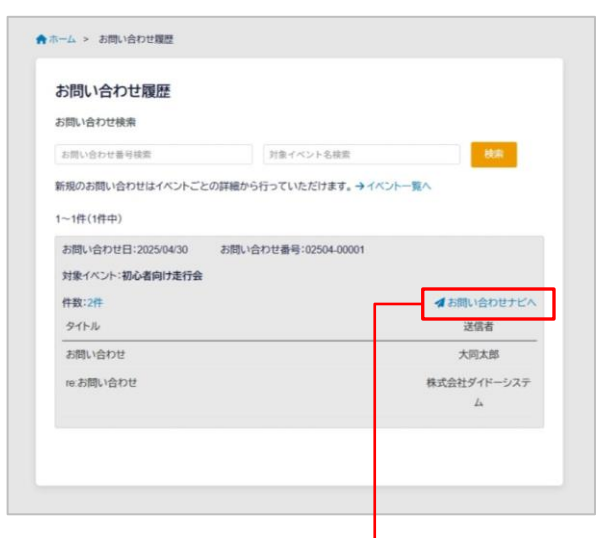

現在進行中のお問い合わせは、マイページの「お問い合わせ」から一覧形式でご覧いただけます。

### クリックで移動

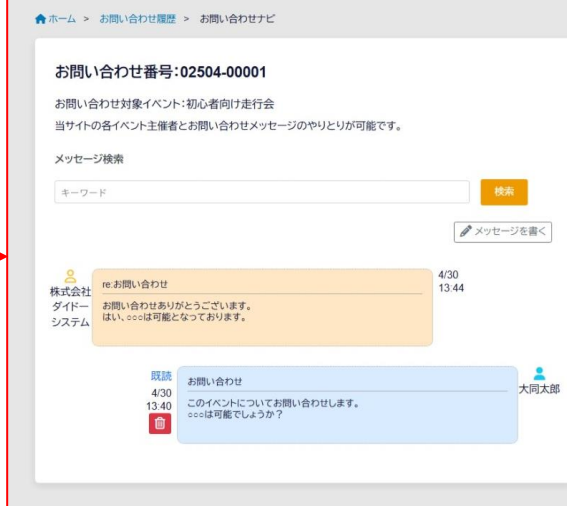

グループメール機能-1

| ホーム > グループメール管理                   |                         |                   |         |
|-----------------------------------|-------------------------|-------------------|---------|
| グループメール管理                         |                         |                   | クリックで表示 |
| グループ検索                            |                         | 新規グループ作成          |         |
| グループ番号検索                          | グループ名検索                 | 検索                |         |
| 1~3件(3件中)<br>参加中のグループ             |                         |                   |         |
| グループ番号:02504-00001 作成日:202<br>質問版 | 25/04/01 期限日:2025/10/01 | <b>オ</b> グルーブメールへ |         |
| その他のグループ                          |                         |                   |         |
| グループ番号:02504-00002 作成日:202        | 25/04/30 期限:2025/10/30  |                   |         |
| 雑談                                |                         | 参加する              |         |
| グループ番号:02412-00001 作成日:202        | 24/12/04 期限:2025/06/04  |                   |         |
| ○○イベント情報共有                        | 参加コード                   | 参加する              |         |
|                                   | 参加コー <br>グループ           | ドが設定されてい          | N3      |

| 新規グループ作成                                   | $\times$ |
|--------------------------------------------|----------|
| グループ名<br>参加コード<br>(空棚時は誰でも参加可)<br>表示する作成者名 |          |
|                                            | 登録する     |

マイページの「グループメール」から、グループメール機能をご利用いただけます。

・グループメールについて

ユーザー様が自由にメッセージグループを作成・参加し、メッセージによる 交流ができる機能です。現在参加中のグループは上、その他の未参加の グループは下に表示されます。

グループの期限は作成日から一ヶ月間です。

-参加中のグループ→「グループメールへ」をクリックすると該当のグループ メールの画面に移動します。

-未参加のグループ→「参加する」ボタンをクリックするとグループに参加したことになり、該当のグループメールの画面に移動します。

・新規グループの作成について 「新規グループ作成」ボタンをクリックして各項目を入力し、「登録する」ボタ ンをクリックすると、新しくグループを作成できます。 参加コードを設定すると、参加コードを知っているユーザーのみがグループ に参加できるようになります。

グループメール機能-2

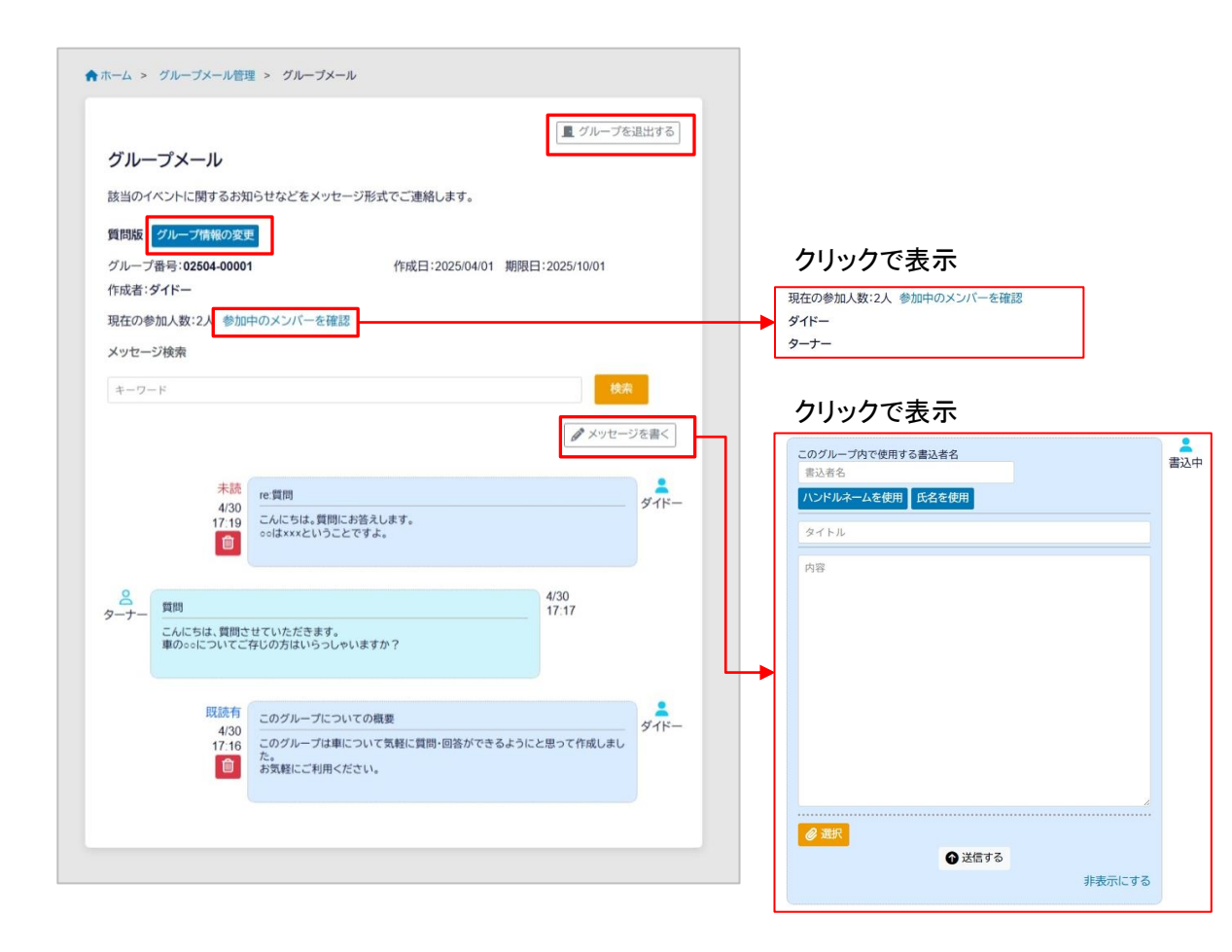

グループメールのメッセージ画面です。 参加中のグループに他ユーザーからのメッセージが書き込まれた際は、 「基本情報」に登録されているメールアドレスへ通知メールが送信されます。

・グループ情報の変更 自分が作成したグループの時のみ表示されます。グループ名と参加コード の編集ができます。

・グループ退出ボタン

ボタンをクリックするとグループを退出したことになり、再度参加するまで該 当のグループメールの通知メールも届かなくなります。

・メッセージの削除について
 メッセージは送信後に削除ボタンで削除できます。
 -未読のメッセージ→完全に削除できます。
 -既読があるメッセージ→削除後に「メッセージが取り消されました。」という
 表示が残ります。